### TRƯỜNG ĐẠI HỌC CÔNG NGHỆ THÔNG TIN TRUNG TÂM PHÁT TRIỂN CÔNG NGHỆ THÔNG TIN

# HƯỚNG DẫN

# SỬ DỤNG DIỄN ĐÀN SINH VIÊN

1. Truy cập vào đường dẫn: <u>https://elearning.citd.vn/</u> và đăng nhập với tài khoản chứng thực do Trường cung cấp vào thời điểm nhập học. (Nếu quên mật khẩu, vào trang <u>https://chungthuc.uit.edu.vn/</u> để reset mật khẩu, thông tin reset sẽ gởi về email sinh viên do Trường cấp)

| TRƯỜNG ĐẠI HỌC CÔNG NGHỆ THÔNG TIN - ĐHQG-HCM<br>TRUNG TÂM PHÁT TRIỂN CÔNG NGHỆ THÔNG TIN<br>CENTER FOR INFORMATION TECHNOLOGY DEVELOPMENT - CITD |                                                                                         |
|----------------------------------------------------------------------------------------------------|-----------------------------------------------------------------------------------------|
| Username<br>Password<br>Remember username                                                                                                    | Forgotten your username or<br>password?<br>Cookies must be enabled in your<br>browser ? |
| Log in                                                                                                    | Log in as a guest                                                                       |

2. Sau khi đăng nhập thành công, Sinh viên sẽ thấy các diễn đàn (forum) như sau:

## THÔNG TIN CHUNG

Chào mừng Bạn đến với hệ thống đào tạo trực tuyến Trung tâm Phát triển Công nghệ Thông tin, Trường Đại học Công nghệ Thông tin - ĐHGQ-HCM

#### CÁC DIỄN ĐÀN THẢO LUẬN

👼 DIỄN ĐÀN THÔNG TIN ĐÀO TẠO

Nơi trao đổi, thảo luận các nội dung liên quan đến đào tạo cử nhân công nghệ thông tin

👼 DIỄN ĐÀN CÔNG TÁC SINH VIÊN

Nơi trao đổi về hỗ trợ sinh viên, công tác sinh viên, và các vấn đề liên quan

### 뒏 DIỄN ĐÀN HỖ TRỢ HỆ THỐNG CNTT PHỤC VỤ HỌC TẬP

Nơi hỗ trợ về công cụ học tập trực tuyến

Khi có nhu cầu trao đổi thông tin, Sinh viên vào các diễn đàn tương ứng để tạo các thảo luận. Nếu nội dung hỏi/đáp/thảo luận chưa có chủ đề, Sinh viên chọn "*Thêm một chủ đề thảo luận mới/Add a new discussion topic*", nếu đã có sẵn chủ đề, Sinh viên tham gia bằng cách chọn "*Phúc đáp/Reply*".

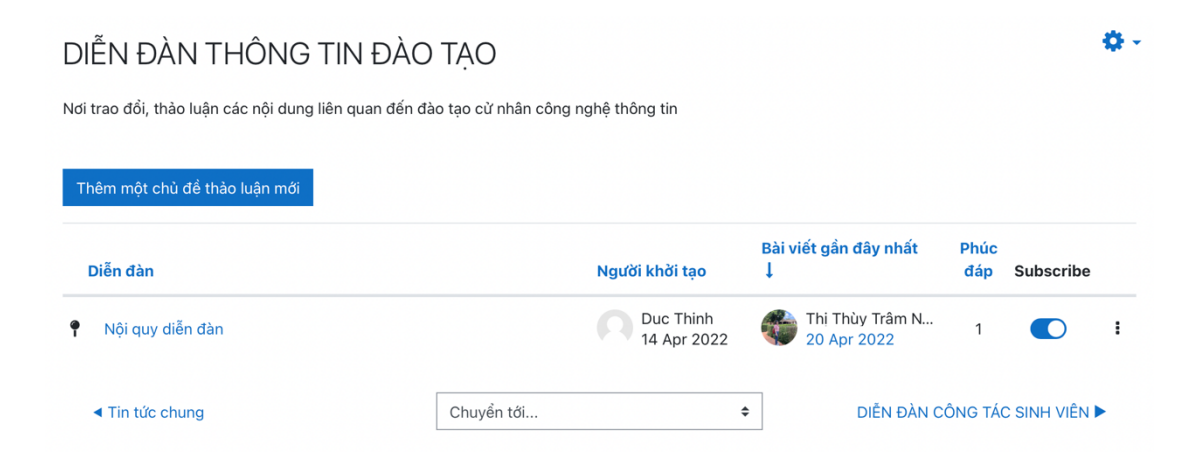

3. Hệ thống có thể truy bằng bằng ứng dụng trên thiết bị di động (Android và iOS), sử dụng từ khoá "Moodle" để tìm kiếm trên App Store/Play Store (như hình)

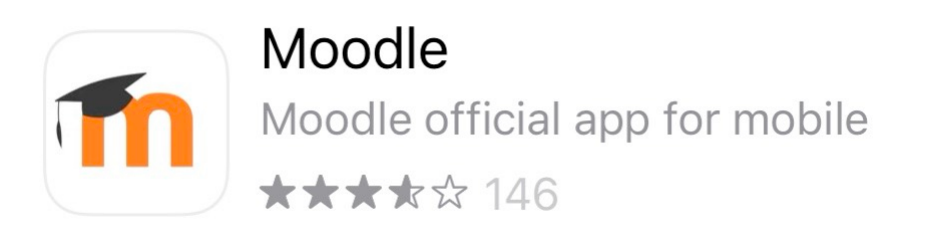

Sau khi cài đặt, mở ứng dụng lần đầu nhập đường dẫn (Site address): https://elearning.citd.vn, sau đó sử dụng *username/password* để đăng nhập.

Với ứng dụng này, Sinh viên có thể truy cập vào các diễn đàn, khoá học như truy cập bằng trình duyệt trên máy tính.